# Содержание

| Работа в суперсервисе «Поступление в вуз онлайн»      | 2 |
|-------------------------------------------------------|---|
| Подключение к суперсервису «Поступление в вуз онлайн» | 2 |
| Работа в суперсервисе «Поступление в вуз онлайн»      | 5 |

# Работа в суперсервисе «Поступление в вуз онлайн»

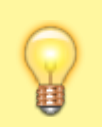

tech@ciu.nstu.ru - техническая поддержка

Для подключения к суперсервису «Поступление в вуз онлайн» предусмотрен отдельный терминальный сервер построенный на базе Astra Linux и программного обеспечения Termidesk.

# Подключение к суперсервису «Поступление в вуз онлайн»

1. Запустите приложение Termidesk Client, ярлык которого располагается на рабочем столе или в меню пуск.

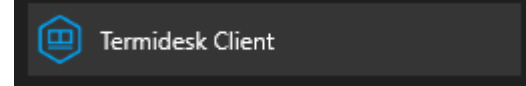

2. В появившемся окне дважды нажмите левой кнопкой мыши на строку «Поступление в вуз онлайн».

| Termidesk Client - 6.0.0.25161 |               |                         |          |        | - 🗆 X        |
|--------------------------------|---------------|-------------------------|----------|--------|--------------|
| (                              |               | RMIC                    | IESK     |        | <b>9 0 0</b> |
| О rd-ts-04.corp.ns пар         | рабочих мест  | Bce                     | - 88 등   | €      | ciu-admin 🕒  |
| Название                       | В избранном   | Статус                  | Протокол | Группа | Поддержка    |
| Поступление в вуз онлайн       | ¥             |                         | RDP Term | Основ  | ная          |
|                                | Termi<br>v6.0 | desk Clien<br>).0.25161 | ıt       |        |              |

3. Во всплывающем окне предупреждения поставьте галочку *Больше не выводить запрос о подключении к этому компьютеру*, и нажмите «Подключить».

| 퉋 Подк                                                                                  | лючение к удаленному                                                  | рабочему столу 🛛 🗙                                                                             |  |  |  |  |  |
|-----------------------------------------------------------------------------------------|-----------------------------------------------------------------------|------------------------------------------------------------------------------------------------|--|--|--|--|--|
| Û ж                                                                                     | е удается определить<br>отите установить подк.                        | издателя этого удаленного подключения. Вы<br>лючение несмотря на это?                          |  |  |  |  |  |
| Это удале<br>Не подкл<br>использо                                                       | енное подключение может<br>ючайтесь, если источник р<br>валось ранее. | нанести вред локальному или удаленному компьютеру.<br>анного подключения неизвестен или оно не |  |  |  |  |  |
|                                                                                         | Издатель:                                                             | Неизвестный издатель                                                                           |  |  |  |  |  |
| 250                                                                                     | Тип:                                                                  | Подключение к удаленному рабочему столу                                                        |  |  |  |  |  |
|                                                                                         | Удаленный компьютер:                                                  | 10.0.57.35                                                                                     |  |  |  |  |  |
| Больше не выводить запрос о подключениях к этому компьютеру Локазать подробности Отмена |                                                                       |                                                                                                |  |  |  |  |  |
| <u> </u>                                                                                | .,                                                                    |                                                                                                |  |  |  |  |  |

4. При подключении к Astra Linux может возникнуть ситуация, когда вам потребуется ввести пароль от вашей учетной записи.

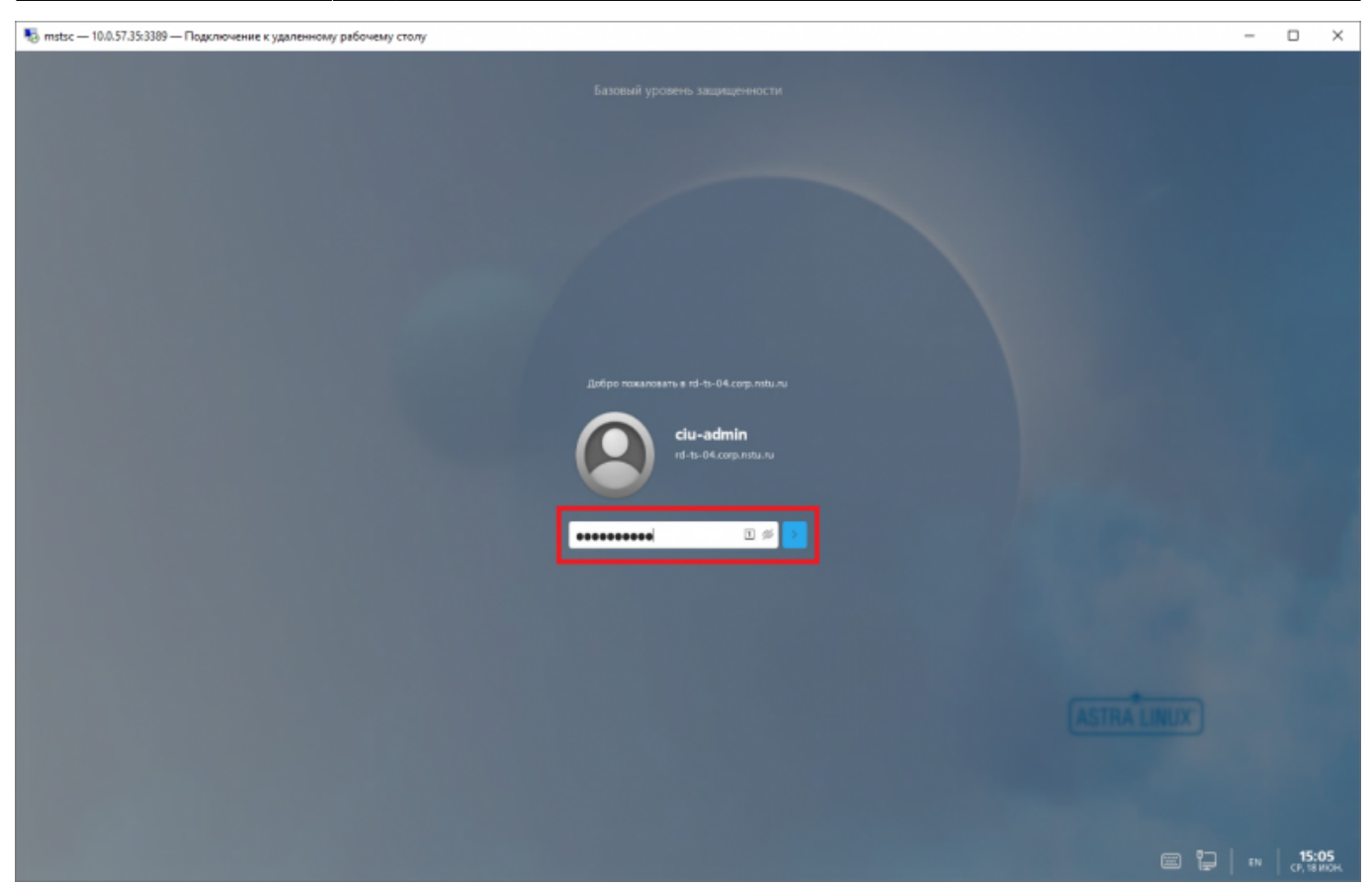

5. При успешном подключении вы увидите рабочий стол Astra Linux, запустите браузер Firefox с рабочего стола для доступа к суперсервису «Поступление в вуз онлайн».

| 🍓 mstsc — 10.0.57.35:3389 — Подилючение к удаленному рабочему столу | - 0 X                          |
|---------------------------------------------------------------------|--------------------------------|
| mtx 10.57.35.339 - Падалонение к удалениски рабочеку столу          |                                |
|                                                                     | ASTRA LINUX                    |
| a a a                                                               | 🕼 📮 🤔 еп 🚺 15:06<br>Ср. 18 ИЮН |

6. Для отключения, сворачивания или перехода в оконный режим воспользуйтесь кнопками управления в окне удаленного рабочего стола.

-14

8 ×

10.0.57.35

## Работа в суперсервисе «Поступление в вуз онлайн»

Работать в Сервисе приема и вносить изменения может ТОЛЬКО секретарь отборочной комиссии факультета, утвержденный приказом ректора. Не допускать к работе в системе третьих лиц.

Заходим по адресу Суперсервиса https://priem-online.ru/account/auth

|                     | Вход в личный кабинет   |   |
|---------------------|-------------------------|---|
| Логин *             |                         |   |
| lyax@ciu.nstu.ru    |                         |   |
| Пароль *            |                         |   |
| •••••               |                         | ۲ |
| Пароль введен невер | но. Осталось попыток: 5 |   |
|                     | Войти                   |   |
|                     |                         |   |

Вводим корпоративную почту и пароль от Суперсервиса (пароль НЕ ОТ ЛК НГТУ, а от Суперсервиса). Пароль Суперсервиса выдает УЦР

При первом входе на сайт на вашу почту будет выслан код-подтверждение:

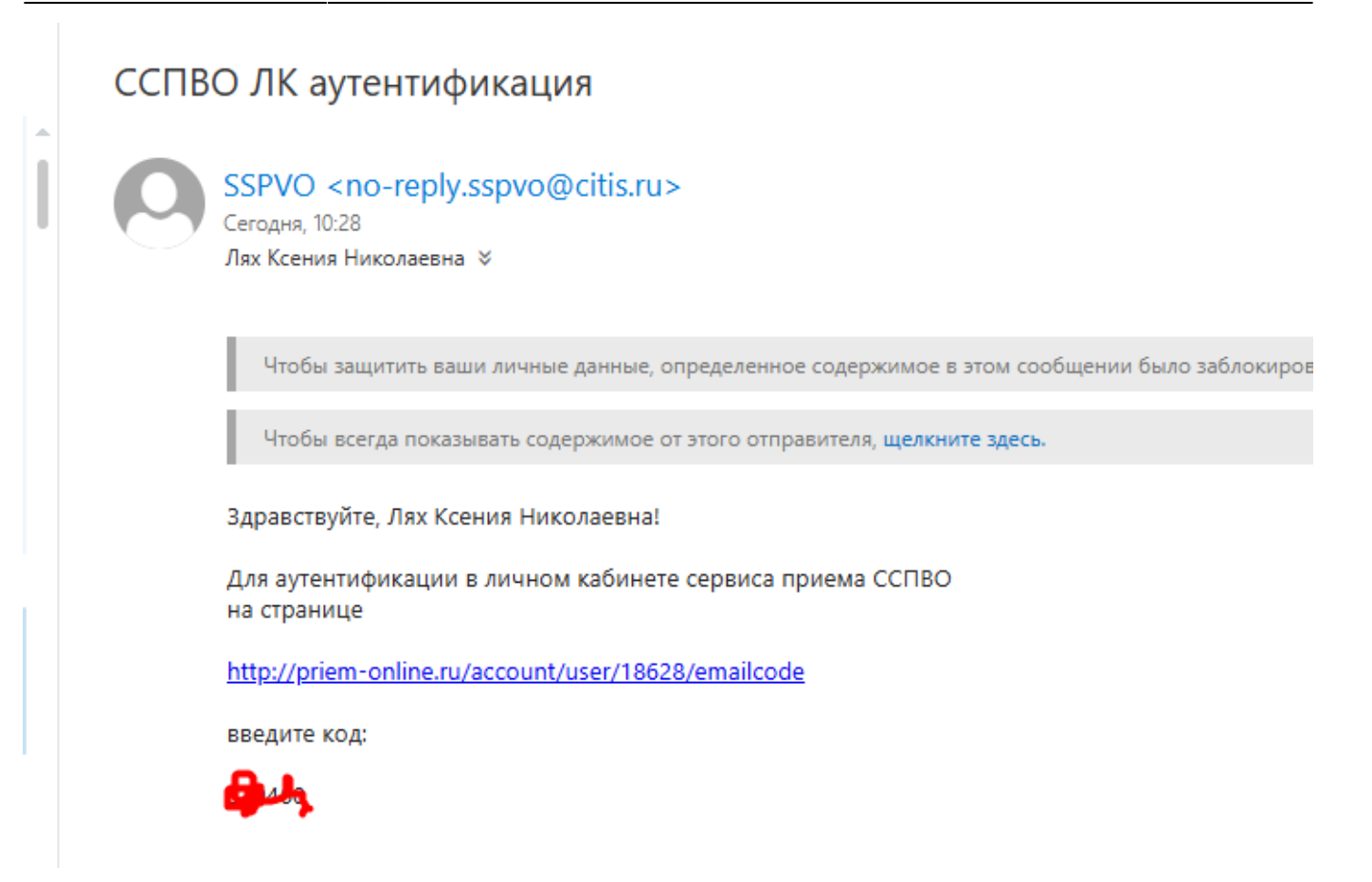

Введите его в качестве подтверждения на сайте Суперсервиса, затем выберите организацию НГТУ:

| Сервис приема                                                           |  |
|-------------------------------------------------------------------------|--|
| Вход в личный кабинет                                                   |  |
| Вы вошли кан:                                                           |  |
| Лях Ксения Николаевна                                                   |  |
| Омберите онтанизацию для вкода                                          |  |
| поиск                                                                   |  |
| ФГБОУ ВО «Новосибирский государственный технический университет» (НГТУ) |  |
| Buittm                                                                  |  |

После успешного входа в Суперсервис. Выберите раздел «Поступающие и заявления/ Поступающие»:

7/9

| С                      | O A priem-online.ru/vo/cabinets/university/campaign |                                    |  |  |  |  |
|------------------------|-----------------------------------------------------|------------------------------------|--|--|--|--|
|                        | Справочники 🎽 Правила приема                        | Поступающие и заявления * Списки * |  |  |  |  |
|                        | мемных кампаний                                     | Поступающие                        |  |  |  |  |
| icon inp               |                                                     | Заявления                          |  |  |  |  |
| 025, <mark>П</mark> ри | емная кампания                                      | Конкурсные группы                  |  |  |  |  |

## Введите параметр поиска абитуриента:

#### Поступающие

| Уникальный идентификатор поступающего | снилс          | ONO                                              |
|---------------------------------------|----------------|--------------------------------------------------|
| Поиск по уникальному идентификатору   | Поиск по СНИЛС | Пенскло ФИО<br>аврунев ×                         |
| 3563946                               | 20661109224    | Аврунев Игорь Олегович                           |
| 3635453                               | 06981368513    | Аврунев Олег Евгеньевич                          |
|                                       |                | Элементов на странице <u>20</u> 👻 1 - 2 из 2 🛛 🌾 |

## Откройте дело поступающего, щелкнув по ФИО мышкой:

| врунев Олег Евгеньевич       | 🛅 20.05.1981 📧 06981368513 Соглас                | ие 🔽                    |                                        | Унинальный идент              |
|------------------------------|--------------------------------------------------|-------------------------|----------------------------------------|-------------------------------|
| Персональные данные          | Согласия Документы Заявления                     |                         |                                        |                               |
|                              |                                                  |                         | Категория по                           | ступающего: Бакалавриат гражд |
|                              | Проверить наличие документа о высшем образовании | Проверка не проводилась |                                        |                               |
|                              | Фанилан<br>Аврунев                               | Oner                    |                                        | Отчество<br>Евгеньевиц        |
|                              | ropyroo                                          |                         |                                        |                               |
| 20                           | Пата рождення                                    | Nort                    |                                        | Место раждения                |
| Фото абитуриента отсутствует | 20.05.1981                                       | Мужской                 | <u> </u>                               | r. Новосибирск                |
|                              | Телефон                                          | Email                   |                                        | снилс                         |
|                              | +7(913)9352310                                   | oleg.avruneff@yandex.ru |                                        | 069-813-685-13                |
|                              | Гранданство                                      |                         | Основания для получения бесплатного об | разования (для иностранца)    |
|                              | РОССИЯ                                           | ÷                       | Нет оснований                          |                               |

Перейдите на вкладку Согласия:

| 2025/08/22 11:10 8/9                            |            |                  |               | Работа в суперсервисе «Поступление в в |                                    |  |
|-------------------------------------------------|------------|------------------|---------------|----------------------------------------|------------------------------------|--|
| К списку поступающих<br>Аврунев Олег Евгеньевич | 20.05.1981 | ···· 06981368513 | Согласие 🔯    |                                        | Уникальный идентификатор поступающ |  |
| персональные данные                             |            | документы        | Подано ОКЛАЙН | Подано ОЧНО                            | Действия                           |  |
| Базовые уровни ВО<br>История подачи             |            |                  |               |                                        | 1                                  |  |
| Специализированные уровни ВО<br>История подачи  |            |                  |               |                                        | 1                                  |  |
| Аспирантура<br>История подачи                   |            |                  |               |                                        | I                                  |  |

Здесь серым окрашены те уровни, на которые заявления не подавались.

Справа от названия уровня образования щелкните по трем точкам и выберите пункт Добавить (или Отозвать)

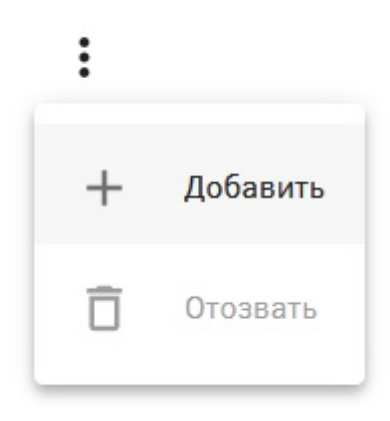

### Далее нажмите на кнопку «Да»

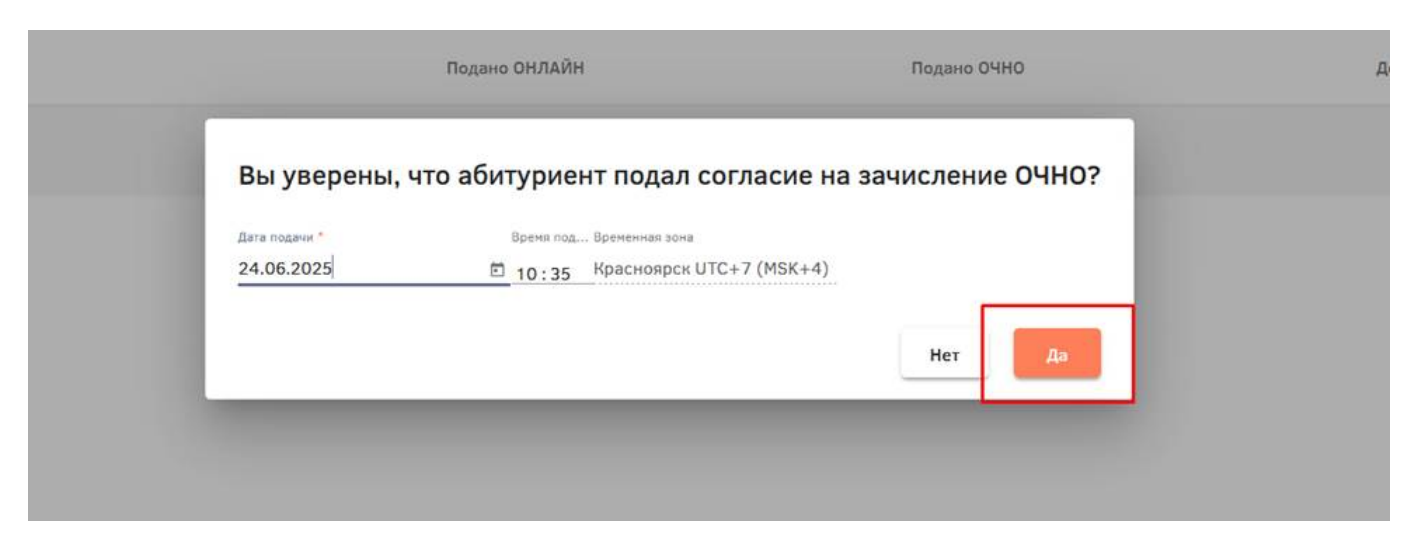

Затем еще раз подтвердите, нажав на кнопку «Да»

| Вы уверены, ч | то абиту | на зачисление ОЧНО? |  |
|---------------|----------|---------------------|--|
| Дата подачи * | Вр       | Вы уверены?         |  |
| 24.06.2025    | Ē 10     | 4)                  |  |
|               |          | Нет Да              |  |
|               |          | Нет Да              |  |

#### Вот так выглядит поданное согласие в списке:

| 3                                          | 22552    |           | -             |                                                                            |          |
|--------------------------------------------|----------|-----------|---------------|----------------------------------------------------------------------------|----------|
| Персональные данные                        | Согласия | Документы | Заявления     |                                                                            |          |
|                                            |          |           | Подано ОНЛАЙН | Подано ОЧНО                                                                | Действия |
| Базовые уровни ВО<br>История подачи        |          |           |               | ФГБОУ ВО «Новосибирский государственный<br>технический университет» (НГТУ) | :        |
| Специализированные уровн<br>История подачи | и ВО     |           |               |                                                                            | I        |
| Аспирантура<br>История подачи              |          |           |               |                                                                            | I        |

Больше без согласования с УДО в Суперсервисе ничего не нажимать и не редактировать!

From: https://kb.nstu.ru/ - База знаний НГТУ НЭТИ

Permanent link: https://kb.nstu.ru/it:is:termidesk-ss

Last update: 2025/06/24 12:20

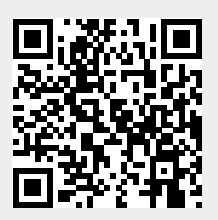